Last updated on February 17, 2001

## How to plot IS spectrum.

GUISDAP解析時にACFの情報を同時に保存しておき、それを図示することにより、受信 したISスペクトル、およびそれに対するGUISDAPのfittingを確認できます。データの 最終判断には、GUISDAPのquolityやエラーの大きさのみだけでなく、このスペク トルを用いることを勧めます。

(0) GUISDAP 解析時に An\_cp1k.m 等内で、
%-- to store ACF data you need "save\_acf"
save\_acf = analysis\_altit;
% save\_acf(1): minimum height to save ACF
% save\_acf(2): maximum height to save ACF
の設定がしてあることを確認。

(1) config\_spectrum\_KST.m
 設定を行う。これは UHF radar の Tromsø用。これ以外に
 config\_spectrum\_KST\_remote.m UHF radar の remote 用
 config\_spectrum\_ESR.m ESR 用
 がある。

(2) matlabを起動して、spectrum\_KST.m を実行。
 これは UHF radar の Tromsø用。これ以外に
 spectrum\_KST\_remote.m UHF radar の remote 用
 spectrum\_ESR.m ESR 用
 がある。